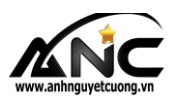

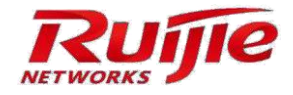

# Hướng dẫn cài đặt Ruijie Gateway qua giao diện Web

## <u>Tổng quan</u>

Tài liệu này sẽ hướng dẫn bạn cài đặt Gateway qua giao diện Web sử dụng Internet Explorer (IE).

#### Nôi dung

- Hướng dẫn cài đặt kết nối mạng qua PPPoE.
- Hướng dẫn cài đặt mạng, DHCP.
- Kiểm tra internet sau cài đặt.

## Thuật ngữ viết tắt

- Gateway: cổng truy cập mạng hay còn gọi là Router.
- 1. Các bước chuẩn bị trước khi cài đặt
- Kịch bản

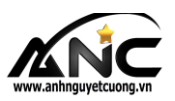

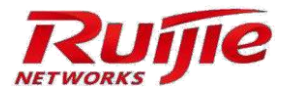

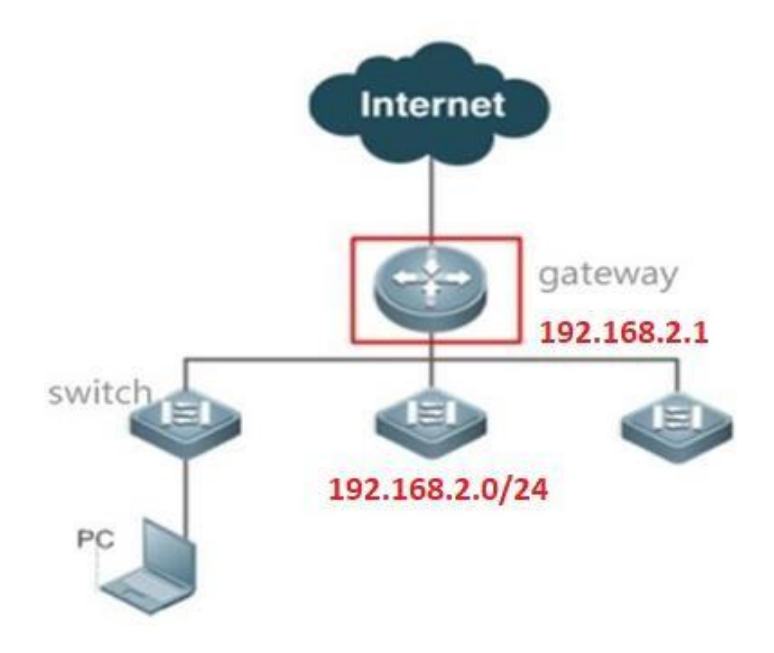

- Máy tính và bật nguồn thiết bị Gateway
- Trình duyệt được hỗ trợ: IE7.0, IE8.0, IE9.0, IE10.0, IE11.0, Google chrome, Firefox.

### 2. Thông số cấu hình mặc định của Router

- Router đã bật dịch vụ quản lý qua Web.
- Địa chỉ IP: **192.168.1.1**
- Username/Password: admin/admin

#### 3. Đăng nhập:

- Kết nối máy tính với Switch hoặc cổng bất kỳ cổng LAN nào trên Router, đặt địa chỉ IP máy tính cùng lớp với thiết bị như hình:

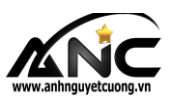

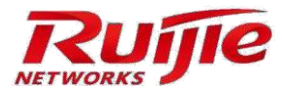

| Internet Protocol Version 4 (TCP/IPv4                                                                                | ) Properties                                                           | × |
|----------------------------------------------------------------------------------------------------|------------------------------------------------------------------------|---|
| General                                                                                                    |                                                                        |   |
| You can get IP settings assigned auto<br>this capability. Otherwise, you need to<br>for the appropriate IP settings. | matically if your network supports<br>o ask your network administrator |   |
| Obtain an IP address automatica                                                                                      | lly                                                                    |   |
| • Use the following IP address:                                                                                      |                                                                        |   |
| IP address:                                                                                                    | 192 . 168 . 1 . 100                                                    |   |
| Subnet mask:                                                                                                    | 255.255.255.0                                                          |   |
| Default gateway:                                                                                                    |                                                                        |   |
| Obtain DNS server address autor                                                                                      | matically                                                              |   |
| • Use the following DNS server add                                                                                   | dresses:                                                               |   |
| Preferred DNS server:                                                                                                |                                                                        |   |
| Alternate DNS server:                                                                                                |                                                                        |   |
| Validate settings upon exit                                                                                          | Advanced                                                               |   |
|                                                                                                    | OK Cance                                                               | 4 |

- Mở trình duyệt Web và gõ: http://192.168.1.1 😎 nhấn Enter

|                | .1/                                                        | → C Search                            | P- 슈 ☆ 戀 🥲 |
|----------------|------------------------------------------------------------|---------------------------------------|------------|
| R Easy Gateway |                                                            | uíjīe                                 |            |
|                | Easy G<br>Multi-Function, Ea<br>Internet Explorer 10/11, G | Sateway<br>sy Management, Low<br>cost |            |
|                | admin                                                      |                                       |            |
|                | •••••                                                      |                                       |            |
|                |                                                            |                                       |            |

- Nhập Username và Password 😎 Chọn Login. Xuất hiện giao diện Quick Setup

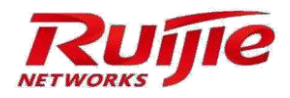

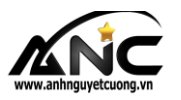

| Ruijie Networks—Quick Set | .1/quick_set_pi/set_k.htm | - ¢                                      | Search            | × □ –<br>© ∰ ☆ ∯ • ۹                                   |
|---------------------------|---------------------------|------------------------------------------|-------------------|--------------------------------------------------------|
| Ruíjie                    | EG2100-P Config Wizard    |                                          |                   | ^                                                      |
|                           | Reset Pwd     Scenar      |                                          |                   | 1                                                      |
|                           | Please reset              | t <b>the admin pas</b><br>er Name: admin | <b>ssword.</b>    |                                                        |
|                           | New Password:             | •••••                                    |                   | are enter at least 6                                   |
|                           | Confirm Password:         | Next                                     | cha<br>nur<br>cha | meters consisting of<br>mbers, letters and<br>macters. |

- Hệ thống yêu cầu đặt lại mật khẩu để quản lý (ít nhất 6 ký tự, có chữ số và ký tự đặt biệt)

| Ruijie Networks—Quick Set × | htm                                     | ▼ C Search                                                                      |               | - □ ×<br>♪ û ☆ ∰ ಅ |
|-----------------------------|-----------------------------------------|---------------------------------------------------------------------------------|---------------|--------------------|
|                             | ) ———                                   | Interface                                                                       | — O<br>Finish | Ŷ                  |
|                             | Select                                  | Scenario                                                                        |               |                    |
|                             | General<br>Applicable to all scenarios. | <b>S&amp;M Enterprise</b><br>Applicable to small &<br>medium sized enterprises. |               |                    |
|                             | Previous                                | Next                                                                            |               | v                  |

Chọn Next

- Chọn General để thiết lập chung

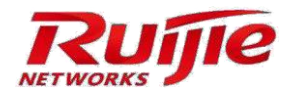

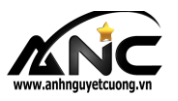

| 🔿 🗷 http://       | /192.168.1.1/quick_set_pi/set_k.h | tm          |      | → 🖒 Searc     | h                      | ₽- ि☆     |
|-------------------|-----------------------------------|-------------|------|---------------|------------------------|-----------|
| Ruijie Networks—C | uick Set × 📑 Reset P              | wu ste      | nano | intenace      | FILIST                 |           |
|                   |                                   |             |      |               |                        |           |
|                   | Gi0/0<br>WAN Port:                | 1           |      |               |                        |           |
|                   | WAN0(Gi0/0):                      | PPPoE       | ~    |               |                        |           |
|                   | Account:                          | FTTH-A      | [    |               | 🛯 📝 Please enter the p | password. |
|                   | Gi0/2                             |             |      |               |                        |           |
|                   | LAN Port: LAN2-LAN7               | 2           |      |               |                        |           |
|                   | LAN2-LAN7(Gi0/2):                 | 192.168.1.1 | - [  | 255.255.255.0 |                        |           |
|                   | L                                 | Previo      | ous  | Next          |                        | ,         |
|                   |                                   |             |      |               |                        |           |

- Chọn **PPPoE** và nhập **Username** và **Password** được cung cấp bởi nhà mạng 😎 chọn **Next** 

| R http://192.168.1.1/quick_set_pi/set_k.htm R Ruijie Networks—Quick Set × 1 | ▼ 🖒 Search                                            | × ロ –<br>9 ﷺ ☆ ☆ © |
|-----------------------------------------------------------------------------|-------------------------------------------------------|--------------------|
|                                                                             | $\bigtriangledown$                                    | ^                  |
|                                                                             | Operation succeeded.                                  |                    |
|                                                                             | Dashboard                                             |                    |
| ©2000-2019 Ruijie Net                                                       | works   Community   Online Service   Customer Service | e: 4008 111 000 ❤  |

- Chọn Interface để đến giao diện quản lý của thiết bị

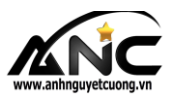

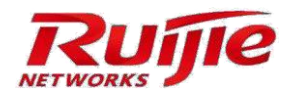

|                  |                      |                                                 |                                                      |                                                          |                                                          |                                     |                                |                        | – Ø X         |
|------------------|----------------------|-------------------------------------------------|------------------------------------------------------|----------------------------------------------------------|----------------------------------------------------------|-------------------------------------|--------------------------------|------------------------|---------------|
| (←) 🕘            | R http://192.168.1.1 | /main.htm                                       |                                                      |                                                          |                                                          | - C                                 | Search                         | ۶                      | • 🗘 🎲 🥶       |
| Ruijie N         | letworks EG          | × [ *                                           |                                                      |                                                          |                                                          |                                     |                                |                        |               |
| Rui              | JIE EG               |                                                 |                                                      |                                                          |                                                          | Scenario: General                   | l 🕜 🛛 🔓 Config Wiza            | rd 역 Online Service    | Hi, admin 🗸 🧖 |
| <b>∩</b><br>Home | Interface            | Basic Settings                                  | Multi-PPPoE                                          | Interface Conversio                                      | n Link Detectio                                          | n                                   |                                |                        |               |
| rin -            | Route/Load           | Tip: Click the interface                        | to configure it. The DH                              | P interface does not suppo                               | ort line escape or link detect                           | tion.                               |                                |                        |               |
| Common           | DNS Settings         | Tip: Gi0/0 correspond<br>AnyIP: AnyIp is used t | s to WAN0. Gi0/2 corresp<br>o simulate the gateway t | oonds to LAN1-LAN7. LAN1,<br>o respond to all ARP reques | /WAN1 corresponds to Gi0<br>sts and generate direct rout | /2.<br>tes for users, allowing ther | m to access Internet without c | hanging configuration. |               |
| <b>├</b><br>Flow | VPN                  | Panel                                           |                                                      | 1                                                        |                                                          |                                     |                                |                        |               |
| <b>2</b> 0       | NAT/Port<br>Mapping  | P                                               |                                                      |                                                          |                                                          |                                     | -9                             |                        |               |
| Behavior         | Mapping              | Ruijie                                          |                                                      | WANG LANZ                                                |                                                          | RG-EG2100-P                         |                                |                        |               |
| $\bigcirc$       | DHCP                 | -                                               | -C-                                                  | WAN LAN                                                  | Bridge Bridge                                            |                                     |                                |                        |               |
| Security         |                      | Status                                          | m                                                    | Bridge Bridge                                            | Bridge Bridge                                            | PoE                                 |                                |                        |               |
| 8                |                      |                                                 | Reset                                                | <u> </u>                                                 | 50 52                                                    | 0                                   | Powered-on                     |                        |               |
| User             |                      |                                                 |                                                      | LAN1 LAN3                                                | LAN5 LAN7                                                |                                     | Powered-off                    |                        |               |
| • 🛞<br>Network   |                      | Click the interface                             | to configure it.                                     |                                                          |                                                          |                                     |                                |                        |               |
| ()<br>WLAN       |                      | I WAN Config                                    | PPoE 🗸                                               | 2                                                        |                                                          |                                     |                                |                        |               |
| ~                |                      | Di1Port-Use                                     | ername: FTTH-A                                       | *                                                        | Passw                                                    | vord:                               | *                              |                        |               |
| ری<br>Advanced   |                      | IP A                                            | ddress: DHCP                                         |                                                          |                                                          |                                     |                                |                        |               |
|                  |                      | Desc                                            | rintion.                                             |                                                          |                                                          |                                     |                                |                        | ~             |

- Các chức năng khác:

+ Interface conversion: thay đổi cổng LAN1 thành cổng WAN

+ **Multi-PPPoE:** cho phép đăng nhập nhiều tài khoản PPPoE

- Cài đặt DHCP 😎 chọn Network 😎 DHCP 😎 chọn Edit và tuỳ chỉnh lớp mạng cần cấp thất

Ví dụ: cấp phát lớp mạng 192.168.2.0/24

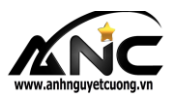

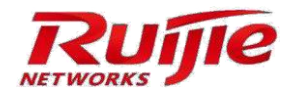

| Ruijie N         | letworks EG         | ×                   |                       |                         |                           |                         |                                              |
|------------------|---------------------|---------------------|-----------------------|-------------------------|---------------------------|-------------------------|----------------------------------------------|
| Ruij             | <b>jie</b> eg       |                     |                       |                         | Scenario: General 💡       | Config Wizard           | $lpha$ Online Service Hi, admin $\checkmark$ |
| <b>∂</b><br>Home | Interface           | Settings Static     | IP Address User L     | ist 2                   |                           |                         |                                              |
| Ē                | Route/Load          | +Add DHCP ×Delete S | elected DHCP ØExclude | d Address Range DHCP: 0 | N                         |                         | 3                                            |
| Common           | DNS Settings        | Name                | Edit DHCP             |                         |                           | × DNS                   | Action                                       |
| ₩<br>Flow        | VPN                 | Show No.: 10 V Tota | Pool Name:            | ap_dhcp_pool            | * 4                       | ▲ 8.8.8.8<br>irst ∢ Pre | Edit Delete                                  |
| <b>E</b> ehavior | NAT/Port<br>Mapping |                     | Subnet:               | 192.168.2.0             | Format: 192.168.1.0       |                         |                                              |
|                  | DHCP                |                     | Mask:                 | 255.255.255.0           | * Format: 255.255.255.0   |                         |                                              |
| Security         |                     |                     | Default Gateway:      | 192.168.2.1             | * Format: 192.168.1.1     |                         |                                              |
| User             |                     |                     | Lease Time:           | ⊖ Permanent ◉ Lease Tim | e 0 d 0 h 1 n             | nin '                   |                                              |
| Network          |                     |                     | Preferred DNS Server: | 8.8.8.8                 | * Format: 114.114.114.114 |                         |                                              |
| ্ল               | Î                   |                     | Secondary DNS Server: |                         |                           |                         |                                              |
| WLAN             |                     |                     | Option 43:            | 3.3.33.3                | 0                         | ~                       |                                              |
| کی)<br>dvanced   |                     |                     |                       |                         | Save                      | Cancel                  |                                              |

- Chọn LAN1 và đặt lại địa chỉ Gateway 192.168.2.1 cho lớp mạng LAN

| <-)∋                  | R http://192.168.1.         | 1/main.htm                                        |                                                                                      |                                                  |                                                                                                    | - 0                                         | Search                                    | A · · · · · · · · · · · · · · · · · · · |
|-----------------------|-----------------------------|---------------------------------------------------|--------------------------------------------------------------------------------------|--------------------------------------------------|----------------------------------------------------------------------------------------------------|---------------------------------------------|-------------------------------------------|-----------------------------------------|
| Ruijie N              | letworks EG                 | ×                                                 |                                                                                      |                                                  |                                                                                                    |                                             |                                           |                                         |
| <b>∂</b><br>Home      | Interface 1                 | Basic Settings                                    | Multi-PPPoE                                                                          | Interface Conversion                             | Link Detection                                                                                                    |                                             |                                           |                                         |
| Common                | Route/Load<br>DNS Settings  | Tip: Click the interface<br>Tip: Gi0/0 correspond | e to configure it. The DHC<br>is to WANO. Gi0/2 corresp<br>to simulate the gateway t | CP interface does not support line               | escape or link detection<br>of corresponds to Gi0/2<br>dependent of correspondent of the correspondent of the correspondent of the correspondence of the correspondence | <mark>n.</mark><br>. for users allowing the | n to access Internet without changing     | configuration                           |
| <b>₩</b><br>Flow      | VPN                         | l Panel                                           |                                                                                      |                                                  |                                                                                                    | ion doors, anowing the                      | n to access internet introductioninging i | onnguisuur.                             |
| Behavior              | NAT/Port<br>Mapping<br>DHCP | Ruíjie                                            |                                                                                      | WANO LAN2 LA                                     | 1N4 LAN6                                                                                                    | RG-EG2100-P                                 | 9                                         |                                         |
| Security<br>Q<br>User |                             | Status<br>O                                       | Reset                                                                                | VAN LAN Bri<br>Bridge Bridge Bri<br>LAN1 LAN3 LA | dge Bridge<br>dge Bridge<br>Tridge<br>NNS LAN7                                                                                                    | PoE<br>O                                    | Powered-on                                |                                         |
| Network               |                             | Click the interface                               | to configure it.                                                                     |                                                  |                                                                                                    |                                             |                                           |                                         |
| ()<br>WLAN            |                             | I LAN Config                                      | 3                                                                                    |                                                  |                                                                                                    |                                             |                                           |                                         |
| (i)<br>Advanced       |                             | LAN1(Gi0/2)Port-IP A                              | Address: 192.168.2.1                                                                 | *                                                | Descriptio                                                                                                    | on:                                         |                                           |                                         |
| -to vanceu            |                             | SL                                                | ubmask: 255.255.255                                                                  | *                                                | I 00-10 5022 122 11                                                                                                    |                                             |                                           |                                         |
|                       |                             | MAC A                                             | adress: 8005.8879.1                                                                  | e38 Exampl                                       | ie: 00a0.1822.1234)                                                                                                    |                                             |                                           |                                         |

Lưu ý: mặc định WAN0 là G0/0 , các cổng còn lại là G0/2

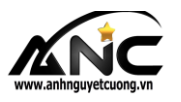

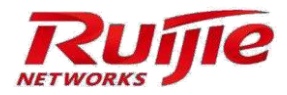

- Kiểm tra thông tin Default Route và DNS server

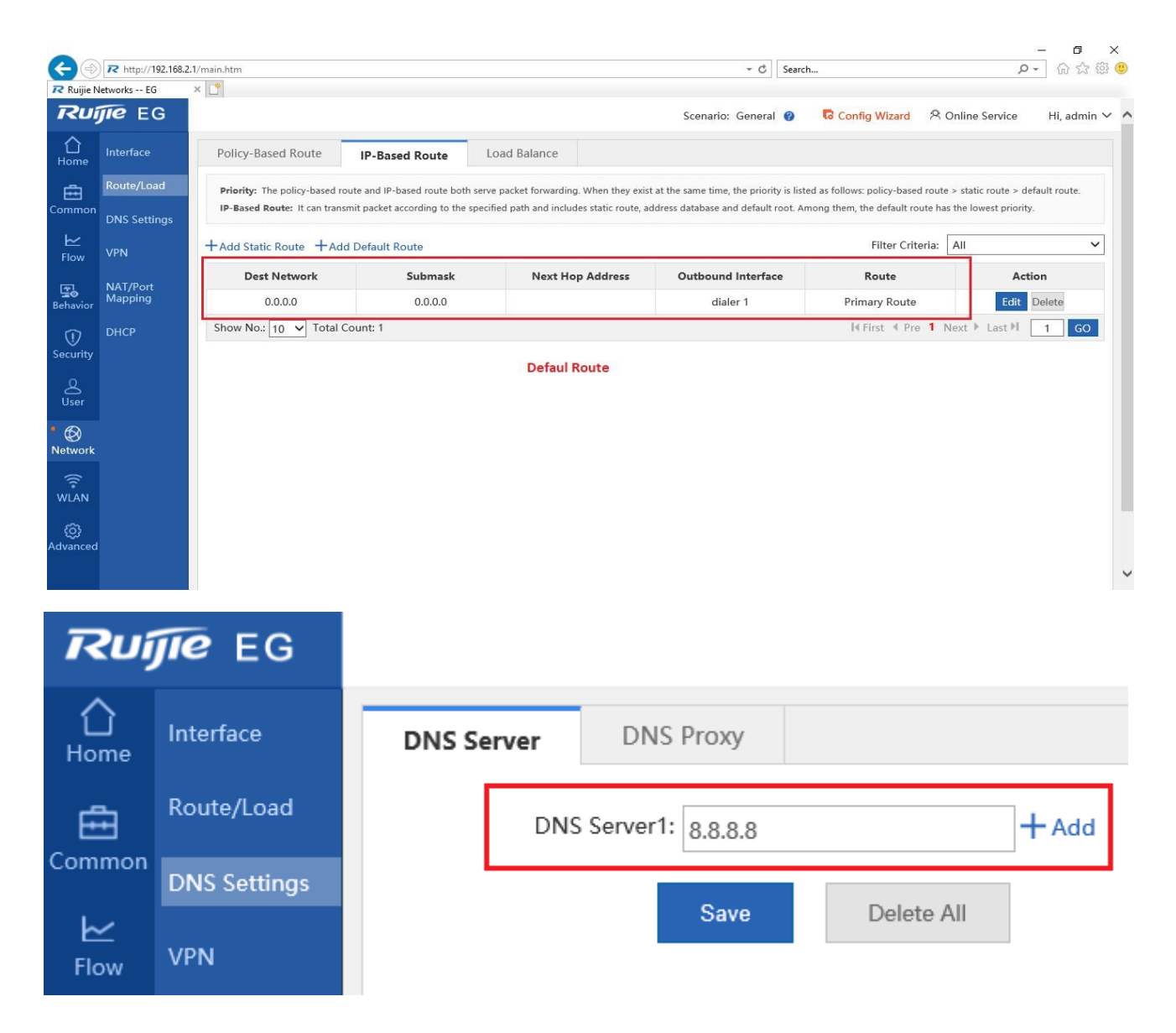

- Vào phần quản lý mạng trên máy tính và thay đổi thành chế độ tự động nhận IP trên card mạng.

Ta thấy máy tính đã tự động nhận địa chỉ **192.168.2.2.** Như vậy là việc cài đặt mạng LAN đã hoàn thành.

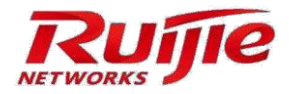

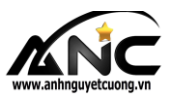

| rganize   Disable this network device   | Diagnose this connection Rename this connection View                                                                                                    | status of this connection                                                                                                    | »                                                                                                    |
|-----------------------------------------|----------------------------------------------------------------------------------------------------|----------------------------------------------------------------------------------------------------|----------------------------------------------------------------------------------------------------|
| Ethernet<br>LeHoang - Ruijie - Training | Ethernet Status                                                                                                    | Network Connection Detai                                                                                                    | ils ×                                                                                                    |
| Intel(R) 82579LM Gigabit Network        | General                                                                                                    | Network Connection Details:                                                                                                    |                                                                                                    |
|                                         | Connection       IPv4 Connectivity:       No Internet access         IPv6 Connectivity:       No network access         Media State:       Enabled         Duration:       03: 10:47         Speed:       1.0 Gbps         Details       Details         Activity | Property<br>Connection-specific DN<br>Description<br>Physical Address<br>DHCP Enabled<br>IPv4 Address<br>IPv4 Subnet Mask<br>Lease Obtained<br>Lease Expires<br>IPv4 DHCP Server<br>IPv4 DHCP Server<br>IPv4 DHCP Server<br>IPv4 DNS Server<br>IPv4 WINS Server<br>IPv4 WINS Server<br>Net BIOS over Topip En<br>Link-local IPv6 Address<br>IPv6 Default Gateway<br>IPv6 Default Gateway<br>IPv5 DNS Server | Value<br>Intel(R) 82579LM Gigabit Network Conne<br>3C-97-0E-49-F5-46<br>Yes<br>192.168.2.2<br>255.255.255.0<br>Monday, October 28, 2019 1:52:39 PM<br>Monday, October 28, 2019 1:53:39 PM<br>192.168.2.1<br>192.168.2.1<br>8.8.8<br>Yes<br>fe80::a8a5:eb3b:3de:5308%4<br>Close |

- Truy cập Web và kiểm tra đã có Internet

| Giới thiệu về Al                         | NC – Ánh Nguyệt × +             |                                               | Statistics of the American |                                |                   |
|------------------------------------------|---------------------------------|-----------------------------------------------|----------------------------|--------------------------------|-------------------|
| 🕅 🙆 Ánh Nguy                             | êt Cường - Nhà phân phối Camera | 🞸 Flatsome 🔒 Activate Theme 🖌 Tùy biến 🚭 13 🕊 | 28.570 🕂 Mới 🖉 Sửa trang   | Security                       | Chào, admin 🔽 🔍 着 |
|                                          | CÔNG TY TNHH ÁNH NGUYỆT         | CƯỜNG NHÀ PHÂN PHỐI CAMERA & THIẾT BỊ MẠNG    | -<br>Hướng dẫn cài đặt Tài | ohần mềm ∣⊠ Newsletter f @ У I | 3                 |
|                                          | ÁNH NGUYỆT CƯỜNG                | Q GIỚI THIỆU ~ SẢN PHẨM ~ TIN TỪC ~ TUYẾN     | DŲNG ∽ MUA ở ĐÂU ?? ∽      | TÀI KHOẢN GIỎ HÀNG / 0₫ Ì      |                   |
|                                          |                                 | www.anhnguyetcu                               | uong.vn                    |                                | Ø                 |
| <ul> <li>2.png</li> <li>2.png</li> </ul> | ^<br>(2) (2) (2)                |                                               |                            | E                              | Hiến thị tất cả × |

Cảm ơn các A/C đã xem qua bài viết.